## <u>모바일캠퍼스 멘토링 만족도 조사 입력 메뉴얼</u>

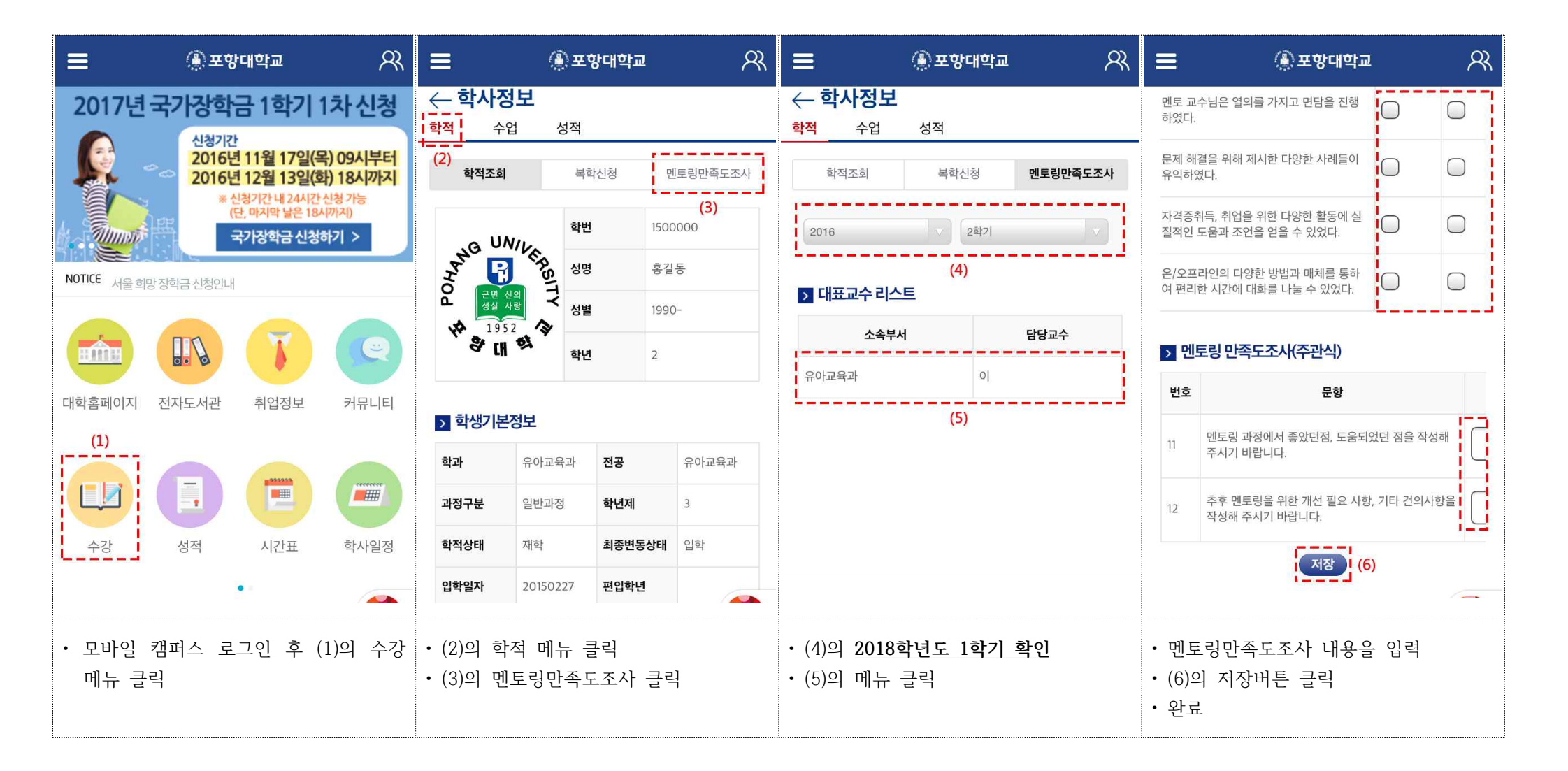